### Registrace do Edookitu skrze pozvánku - rodič/žák

v 1.1

Přístup do Edookitu je plně v kompetenci školy. Škola musí uživateli nejdříve poslat pozvánku do systému. Po obdržení pozvánky může uživatel zahájit proces registrace.

1. Otevřete pozvánku, která Vám byla doručena na e-mail. V pozvánce kliknete na tlačítko Vytvořit účet.

| edookit 🥝 | G Vyberte jazyk ▼ |
|-----------|-------------------|
|           |                   |

### Vítejte

Jsme rádi, že Vás můžeme přivítat mezi uživateli Edookitu. DEMO VERZE Edookit ZŠ se rozhodla využívat elektronické žákovské knížky Edookit.

Byla Vám poslána pozvánka do elektronické žákovské knížky. Pokud potřebujete poslat novou pozvánku, obraťte se prosím na školu.

Tato pozvánka je určena pro žáka **Hájek Martin** a nelze ji použít pro jiné osoby. Jestliže nejste **Hájek Martin**, požádejte Vaši školu o zaslání pozvánky na Vaši kontaktní adresu.

Začněte vytvořením účtu kliknutím na následující tlačítko:

Vytvořit účet / Přihlásit se existujícím

Berte prosím na vědomí, že Edookit využívá pro správu uživatelských účtů službu Plus4U. Nezbytnou součástí nastavení Vašeho účtu je tedy registrace v Plus4U. Jakmile si účet nastavíte, budete automaticky přihlášeni do elektronické žákovské knížky na adrese <u>https://zsedookit2.edookit.net</u>, kde Vám bude elektronická žákovská knížka od nynějška k dispozici.

Přejeme Vám příjemné užívání Edookitu.

Tým Edookit https://www.edookit.com

- 2. Zobrazí se Vám nabídka dvou tlačítek:
  - "Už mám Plus4U účet"
  - "Vytvořit Plus4U účet"

### PLUS4U

#### Pozvánka do aplikace Edookit (DEMO VERZE Edookit ZŠ)

Pro použití aplikace je vyžadován účet ve službě Plus4U. Můžete použít existující účet (pokud jste již registrováni), nebo si založit nový.

#### Už mám Plus4U účet

Vytvořit nový Plus4U účet

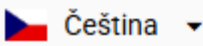

#### a. Už mám Plus4U účet:

V případě, že již máte Plus4U účet vytvořen (např. již jste se registrovali z důvodu přihlašování do Edookitu jiné školy), kliknete na tlačítko "Už mám Plus4U účet" > zadáte své přihlašovací údaje > jste spárováni a přihlášeni do Edookitu. Příští přihlášení do Edookitu provedete již skrze tlačítko Přihlásit přes Plus4U.

#### b. Vytvořit nový Plus4U účet

V případě, že Plus4U účet nemáte, kliknete na toto tlačítko a zahájíte proces registrace. Postup registrace popisujeme níže.

#### 3. Registrace v Plus4U po kliknutí na tlačítko "Vytvořit nový Plus4U účet"

Jestliže účet v Plus4U dosud nemáte, můžete provést třemi způsoby registrace:

#### a. Přihlašování pomocí účtu Google, Microsoft, Apple ID

Po kliknutí na ikonu účtu, který chcete využívat, budete vyzváni k přihlášení > zadáte přihlašovací údaje do vybraného účtu > Dokončit registraci > nyní jste přihlášeni do Edookitu.

Příští přihlášení již provedete vždy prostřednictvím tlačítka Přihlásit přes Plus4U.

|                 | PLUS <sup>2</sup> U                            |  |
|-----------------|------------------------------------------------|--|
|                 | Pokud již máte účet, <u>přihlaste se zde</u> . |  |
| liknete na jedn | o z tlačítek                                   |  |
|                 | Registrace pomocí:                             |  |
|                 |                                                |  |
|                 | Google Microsoft Apple                         |  |
|                 |                                                |  |
|                 | nebo vyplňte registrační formulář 🛛 😵          |  |
|                 |                                                |  |

#### b. Přihlašování pomocí registračního e-mailu a hesla

Pro snazší přístup do Edookitu můžete využít registraci a následně přihlašování přes e-mail a heslo.

V tomto případě nevyužijete tlačítka Google/Microsoft/Apple ID, ale vyplníte registrační formulář. Pro jeho vyplnění jej nejprve rozbalíte kliknutím na "nebo vyplňte registrační formulář".

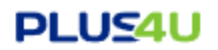

Pokud již máte účet, <u>přihlaste se zde</u>.

|           |   | Registrace pomocí: |                  |        |   |  |
|-----------|---|--------------------|------------------|--------|---|--|
|           |   | G                  |                  | Ś      |   |  |
|           |   | Google             | Microsoft        | Apple  |   |  |
|           |   | nebo vyplňte       | e registrační fo | ormulá | ] |  |
| ► Čeština | • |                    |                  |        |   |  |

Vyplníte pole:

- Jméno
- Příjmení

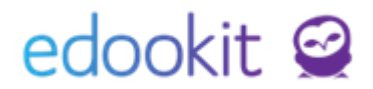

- E-mail (registrační) na zadanou e-mailovou adresu Vám bude doručen odkaz pro potvrzení registrace nově vytvořeného Plu4U účtu. Dále e-mail slouží např. pro obnovení zapomenutého hesla.
- Heslo musí mít min. 12 znaků. Doporučujeme zahrnout velká a malá písmena, číslice nebo speciální znaky. Heslo, které je příliš jednoduché a snadno uhodnutelné, nebude přijato.

Po vyplnění všech polí kliknete na tlačítko "Vytvořit účeť"

#### PLUS4U

|                                                  | Pokud již mát    | e účet,  | , <u>přihl</u> a | <u>aste se zde</u> . |                |   |
|--------------------------------------------------|------------------|----------|------------------|----------------------|----------------|---|
|                                                  | Regi             | strace   | pomo             | ocí:                 |                |   |
|                                                  | G<br>Google      | Micros   | soft             | لاً<br>Apple         |                |   |
|                                                  | nebo vyplňte r   | egistra  | ační fo          | ormulář 🕱            |                |   |
| Jméno                                            |                  | I        | Příjm            | ení                  |                |   |
| Martin                                           |                  |          | Háje             | k                    |                |   |
| E-mail                                           |                  |          |                  |                      |                |   |
| volmelukku@gufum.com                             |                  |          |                  |                      |                |   |
| Heslo 🛈                                          |                  | ~        | Potvr            | zení hesla           |                | / |
|                                                  | (                | ۲        |                  |                      | 0              | > |
| Velmi silné heslo                                |                  |          |                  |                      |                |   |
| Zabezpečit s +4U Acc                             | ess              |          |                  |                      |                |   |
| Chci mít přehled o nov<br>nabídkách. (volitelné) | vinkách z Plus4U | J a jako | o prvn           | í vědět o soutěžíc   | h a zajímavých |   |
|                                                  | vy               | /tvořit  | účet             |                      |                |   |
| Ň. š. š. š. s.                                   |                  |          |                  |                      |                |   |

c. Přihlašování pomocí Přístupového kódu 1 a 2

Nyní si ukážeme, jak se do Plus4U registrovat přes 2 přístupové kódy.

Zaklikněte hodnotu Zabezpečit s +4U Access, vizte náhled níže.

|                             | Re          | gistrace pomo             | ocí:              |   |
|-----------------------------|-------------|---------------------------|-------------------|---|
|                             | G<br>Google | Microsoft                 | <b>É</b><br>Apple |   |
|                             | nebo vyplňt | e registrační f           | ormulář ጵ         |   |
| Jméno                       |             | Příjm                     | ení               |   |
| Martin                      |             | Háje                      | ek                |   |
| E-mail                      |             |                           |                   |   |
| volmelukku@gufum.co         | m           |                           |                   |   |
| Heslo 🛈                     |             | <ul> <li>Potvr</li> </ul> | zení hesla        | ~ |
|                             |             | •                         |                   | ۲ |
| ြ Zabezpečit s +4U A<br>ျက် | ccess       |                           |                   |   |

#### Vyplňte pole:

- Jméno
- Příjmení
- E-mail (registrační) na zadanou e-mailovou adresu Vám bude doručen odkaz pro potvrzení registrace nově vytvořeného Plu4U účtu. Dále e-mail slouží např. pro obnovení zapomenutých přístupových kódů.
- Přístupový kód 1: bude sloužit pro přihlašování. Měl by mít minimálně 3 znaky.
- Přístupový kód 2: bude sloužit pro přihlašování. Musí mít min. 12 znaků, ideálně použijte kombinaci malých a velkých písmen, čísel nebo jiných znaků.

Po vyplnění všech polí kliknete na tlačítko "Vytvořit účeť"

| Jméno                                                                                                    | Příjmení                                                                                                    |
|----------------------------------------------------------------------------------------------------|----------------------------------------------------------------------------------------------------|
| Martin                                                                                                    | Hájek                                                                                                    |
| E-mail                                                                                                    |                                                                                                    |
| volmelukku@gufum.com                                                                                                    |                                                                                                    |
| Heslo 🛈 🗸                                                                                                    | Potvrzení hesla 🗸                                                                                                    |
| ۲                                                                                                    | •                                                                                                    |
| Zabezpečit s +4U Access                                                                                                    |                                                                                                    |
| Abycnom zajistili, ze vas ucet je co nejbezpeci<br>Access) - Access Code 1 a Access Code 2 - ty<br>nebo jako dodatečnou metodu pro ověřování.<br>Přístupový kód 1 ① | nejsi, muzete take pouzit pristupove kody (+40<br>to kódy můžete použít k přihlášení do svého účtu<br>Potvrzení přístupového kódu 1 |
|                                                                                                    |                                                                                                    |
| Přístupový kód 2 🛈 🗸 🗸                                                                                                    | Potvrzení přístupového kódu 2 🗸                                                                                                    |
|                                                                                                    |                                                                                                    |
| Velmi silný přístupový kód Chci mít přehled o novinkách z Plus4U a nabídkách. (volitelné) Vytv                                                                      | jako první vědět o soutěžích a zajímavých<br>ořit účet                                                                              |

Na zadanou e-mailovou adresu Vám nyní přišel e-mail s unikátním odkazem. Kliknutím na odkaz registraci potvrdíte.

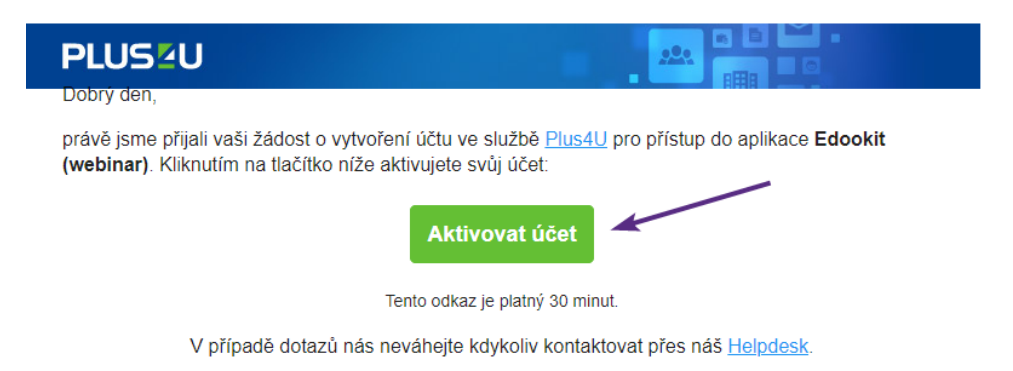

Následně se přihlaste způsobem, kterým jste se registroval (účet třetích stran / e-mail a heslo / přístupové kódy 1 a 2)

www.edookit.cz

|   | PLUS U                                                                                                    |          |  |  |  |
|---|----------------------------------------------------------------------------------------------------|----------|--|--|--|
|   | Google                                                                                                    |          |  |  |  |
|   | Úspěšně jste se zaregistroval(a)<br>do aplikace Edookit (webinar). Pro<br>dokončení registrace se přihlaste | ×        |  |  |  |
|   | •••••                                                                                                    | ۲        |  |  |  |
|   | •••••                                                                                                    | ۲        |  |  |  |
|   | Přihlásit se                                                                                                |          |  |  |  |
| / | Registrace                                                                                                  |          |  |  |  |
|   | Èčeština ▾ Nemůžete se př                                                                                   | ihlásit? |  |  |  |

Váš účet je tímto propojený s Edookitem a v budoucnu se již budete moci přihlašovat pouze pomocí Plus4U.

### Další možná nastavení účtu:

### Propojení účtů třetích stran (Google, Microsoft, Apple ID) s Plus4U účtem

Chcete pro přihlašování do Vašeho účtu využívat některého z Vašich stávajících účtů u Google, Microsoft nebo Apple ID a nenastavili jste si tak při registraci? Můžete si toto propojení nastavit po přihlášení do Edookitu:

 přihlásíte se do Edookitu > menu Nastavení > Přihlašování (Plus4U) > kliknete na tlačítko Spravovat propojené účty > budete automaticky přesunuti do nastavení Vašeho Plus4U účtu, ve kterém u potřebného účtů třetích stran kliknete na propojit.

### Zapomenuté přístupové údaje rodiče

Pokud jste zapomněli přístupové údaje, tak na přihlašovací stránce kliknete na tlačítko Přihlásit do Plus4U

## edookit 🧟

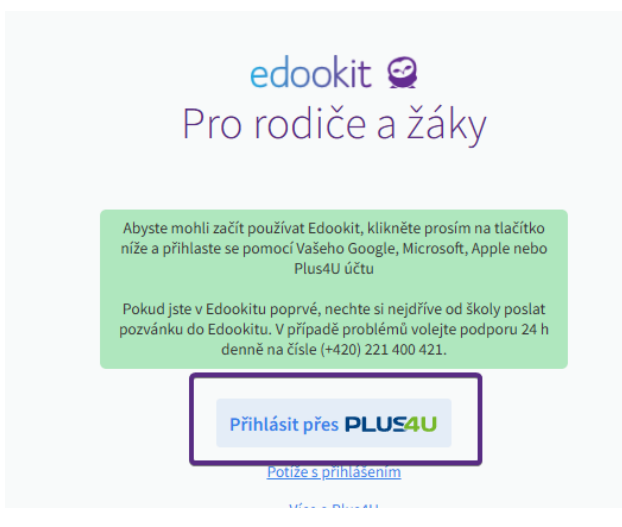

Poté kliknete na odkaz "Nemůžete se přihlásit?"

| PLU54U                                                                                                  |             |            |                   |  |
|----------------------------------------------------------------------------------------------------|-------------|------------|-------------------|--|
|                                                                                                    | Přihlaste   | se pomocí: |                   |  |
| +4U Access                                                                                              | G<br>Google | Microsoft  | <b>É</b><br>Apple |  |
| <ul> <li>Ý-</li> <li>Naučte se, jak používat e-mail a</li> <li>heslo jako metodu přihlášení.</li> </ul> |             |            |                   |  |
| E-mail                                                                                                  |             |            |                   |  |
| Heslo                                                                                                   |             |            | ۲                 |  |
| Přihlásit se                                                                                            |             |            |                   |  |
| 🥑 Zapamatuj si mě                                                                                       |             |            |                   |  |
| ► Čeština                                                                                               | •           | Nemůžete s | e přihlásit?      |  |

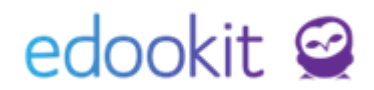

Zadáte svůj registrační e-mail, který jste zadali při registraci (nemusí se shodovat s e-mailem, který máte uvedený v Edookitu a na který Vám chodí e-mailové notifikace)

|            | ZŠ Edookit                                                                                        |
|------------|---------------------------------------------------------------------------------------------------|
|            | PLUS <sup>2</sup> U                                                                               |
|            | Zapomenuté přihlašovací údaje                                                                     |
| Zad<br>obn | ejte vaši registrační e-mailovou adresu a my vám zašleme odkaz pro<br>ovení přihlašovacích údajů. |
|            | E-mail                                                                                            |
|            | Odeslat                                                                                           |

V doručeném e-mailu kliknete na tlačítko "Ověřit žádost" a nastavíte nové přístupové údaje.

| PLUSZU                                                                  |                                                                       |
|-------------------------------------------------------------------------|-----------------------------------------------------------------------|
| Dobrý den,                                                              |                                                                       |
| právě jsme přijali vaši žádost o obnoven<br>níže svou žádost dokončete: | ní přístupových údajů do služby <u>Plus4U</u> . Kliknutím na tlačítko |
|                                                                         | Ověřit žádost                                                         |
| Те                                                                      | nto odkaz je platný 30 minut.                                         |
| V případě dotazů nás ne                                                 | váhejte kdykoliv kontaktovat přes náš <u>Helpdesk</u> .               |

V případě komplikací kontaktujte prosím Plus4U Service Desk:

e-mail: servicedesk@plus4u.net

tel.: (+420) 221 400 421